## Guía de referencia rápida de registro de empleados de ADP

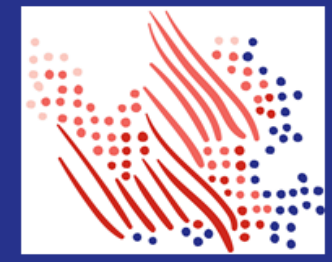

¡Bienvenido! Registre una cuenta con ADP para acceder a los servicios ofrecidos por su organización.

El proceso es simple y orientativo para ayudarle a identificarse en el contexto de su organización y configurar su cuenta. ¡Empecemos!

| <ol> <li>En el sitio web del servicio de ADP, haga clic en el enlace Cree su cuenta.</li> <li>Seleccione Tengo un código de registro</li> <li>Introduzca el Código de registro personal.</li> <li>Introduzca su información de identidad, como el nombre, apellidos, fecha de nacimiento, ID legal emitido por el gobierno o ID de empleadolD de colaborador. Las opciones disponibles pueden variar ligeramente.</li> <li>En función de la información solicitada durante este proceso, puede que tenga que responder preguntas de registros públicos o introducir el código de verificación enviado a su dirección de correo electrónico o número móvil.</li> <li>Añada su información de contacto principal, es decir, una dirección de cuenta y verificar y un número de móvil, para recibir notificaciones de la cuenta y verificar y un número de móvil, para recibir notificaciones de la cuenta y verificar y confirmar su identidad cuando sea necesario.</li> <li>Configure su ID de usuario y una contraseña segura para finalizar el proceso de registro para su cuenta de servicio de ADP.</li> <li>Añada su información de correa su cuenta de servicio de ADP.</li> <li>Añada su información de correa securita y verificar y confirmar su identidad cuando sea necesario.</li> <li>Configure su ID de usuario y una contraseña segura para finalizar el proceso de registro para su cuenta de servicio de ADP.</li> <li>Añada su información de servicio para su cuenta de servicio de ADP.</li> </ol>                                                                                                    | Registrarse con un código de registro de su<br>organización |                                                                                                    | Registrarse con su correo electrónico/móvil o información de identidad |                                                                                                    |
|----------------------------------------------------------------------------------------------------|-------------------------------------------------------------|----------------------------------------------------------------------------------------------------|------------------------------------------------------------------------|----------------------------------------------------------------------------------------------------|
| <ol> <li>Seleccione Tengo un código de registro</li> <li>Introduzca el Código de registro personal.</li> <li>Introduzca su información de identidad, como el nombre, apellidos, fecha de nacimiento, ID legal emitido por el gobierno o ID de empleado/ID de colaborador. Las opciones disponibles pueden variar ligeramente.</li> <li>En función de la información solicitada durante este proceso, puede que tenga que responder preguntas de registros públicos o introducir el código de verificación de correo electrónico o número móvil.</li> <li>Añada su información de contacto principal, es decir, una dirección de correo electrónico utilizada frecuentemente y un número de móvil, para recibir notificaciones de la cuenta y verificar y confirmar su identidad cuando sea necesario.</li> <li>Configure su ID de usuario y una contraseña segura para finalizar el proceso de registro para su cuenta de servicio de ADP.</li> <li>Añada su información de contacto principal, es decir, una dirección de correo electrónico utilizada frecuentemente y un número de móvil, para recibir notificaciones de la cuenta y verificar y confirmar su identidad cuando sea necesario.</li> <li>Configure su ID de usuario y una contraseña segura para finalizar el proceso de registro para su cuenta de servicio de correo electrónico utilizada frecuentemente y un número de móvil, para recibir notificaciones de la cuenta y verificar y confirmar su identidad cuando sea necesario.</li> <li>Añada su información de contacto principal, es decir, una dirección de correo electrónico utilizada finalizar el proceso de registro para su cuenta de servicio de ADP.</li> </ol>                                                                                                    | 1.                                                          | En el sitio web del servicio de ADP, haga clic en el enlace <b>Cree su cuenta</b> .                                                                                                    | 1.                                                                     | En el sitio web del servicio de ADP, haga clic en el enlace <b>Cree</b> su cuenta.                                                                                                    |
| <ul> <li>3. Introduzca el Código de registro personal.</li> <li>4. Introduzca su información de identidad, como el nombre, apellidos, fecha de nacimiento, ID legal emitido por el gobierno o ID de empleado/ID de colaborador. Las opciones disponibles pueden variar ligeramente.</li> <li>En función de la información solicitada durante este proceso, puede que tenga que responder preguntas de registros públicos o introduzir el código de verificación de correo electrónico o número móvil.</li> <li>5. Añada su información de contacto principal, es decir, una dirección de correo electrónico utilizada frecuentemente y un número de móvil, para recibir notificaciones de la cuenta y verificar y confirmar su identidad cuando sea necesario.</li> <li>6. Configure su ID de usuario y una contraseña segura para finalizar el proceso de registro para su cuenta de servicio de ADP.</li> <li>3. Introduzca una dirección de correo electrónico o número de móvil.</li> <li>a. Para verificar su registro dentro de su organización de identidad personal que ha dirección de correo electrónico utilizada frecuentemente y un número de móvil, para recibir notificaciones de la cuenta y verificar y confirmar su identidad cuando sea necesario.</li> <li>6. Configure su ID de usuario y una contraseña segura para finalizar el proceso de registro para su cuenta de servicio de ADP.</li> <li>a. Introduzca más información de cortecto principal, es decir, una dirección de correo electrónico utilizada frecuentemente y un dimero de móvil, para recibir notificaciones de la cuenta y verificar y confirmar su identidad cuando sea necesario.</li> <li>5. Configure su ID de usuario y una contraseña segura para finalizar el proceso de registro para su cuenta de servicio de ADP.</li> </ul>                                                                                                    | 2.                                                          | Seleccione Tengo un código de registro                                                                                                    | 2.                                                                     | Seleccione Encontrarme.                                                                                                    |
| <ul> <li>4. Introduzca su información de identidad, como el nombre, apellidos, fecha de nacimiento, ID legal emitido por el gobierno a su dirección de corabo electrónico o número de móvil.</li> <li>a. Para verificar su registro dentro de su organización, introduzca la información de identidad, ya sea el ID legal emitido por el gobierno, la fecha de nacimiento su ID de empleado. Las opciones disponibles pueden variar ligeramente.</li> <li>b. Introduzca el código de verificación enviado a su dirección de correo electrónico o número móvil.</li> <li>c. Añada su información de contacto principal, es decir, una dirección de correo electrónico utilizada frecuentemente y un número de móvil, para recibir notificaciones de la cuenta y verificar y confirmar su identidad cuando sea necesario.</li> <li>6. Configure su ID de usuario y una contraseña segura para finalizar el proceso de registro para su cuenta de servicio de ADP.</li> <li>d. Añada su información de contacto principal, es decir, una dirección de correo electrónico utilizada frecuentemente y un número de móvil, para recibir notificaciones de la cuenta y verificar y confirmar su identidad cuando sea necesario.</li> <li>d. Añada su información de verificación, según se necesario.</li> <li>d. Añada su información de verificación, según se necesario.</li> <li>d. Añada su información de contacto principal, es decir, una dirección de correo electrónico utilizada frecuentemente y un número de móvil, para recibir notificaciones de la cuenta y verificar y confirmar su identidad cuando sea necesario.</li> <li>d. Añada su información de contacto principal, es decir, una dirección de correo electrónico utilizada frecuentemente y un número de móvil, para recibir notificaciones de la cuenta y verificar y confirmar su identidad cuando sea necesario.</li> <li>c. Configure su ID de usuario y una contraseña segura para finalizar el proceso de registro para su cuenta de servicio de ADP.</li> </ul> | 3.                                                          | Introduzca el Código de registro personal.                                                                                                    | 3.                                                                     | Introduzca una dirección de correo electrónico o el número                                                                                                    |
| <ul> <li>de 15 minutos.</li> <li>de 15 minutos.</li> <li>de 15 minutos.</li> <li>(O)</li> <li>Introduzca la información de identidad personal que ha compartido con su organización.</li> <li>a. Introduzca su nombre, apellidos y fecha de nacimiento, y luego su ID legal o su ID de empleado b. Introduzca más información de verificación, según se necesario.</li> <li>6. Configure su ID de usuario y una contraseña segura para finalizar el proceso de registro para su cuenta de servicio de ADP.</li> <li>4. Añada su información de contacto principal, es decir, una dirección de correo electrónico utilizada frecuentemente y un número de móvil, para recibir notificaciones de la cuenta y verificar y confirmar su identidad cuando sea necesario.</li> <li>5. Configure su ID de usuario y una contraseña segura para finalizar el proceso de registro para su cuenta de servicio de ADP.</li> </ul>                                                                                                    | 4.                                                          | Introduzca su información de identidad, como el<br>nombre, apellidos, fecha de nacimiento, ID legal<br>emitido por el gobierno o ID de empleado/ID de<br>colaborador. Las opciones disponibles pueden variar<br>ligeramente.<br>En función de la información solicitada durante este<br>proceso, puede que tenga que responder preguntas de<br>registros públicos o introducir el código de verificación<br>enviado a su dirección de correo electrónico o número |                                                                        | <ul> <li>movil.</li> <li>a. Para verificar su registro dentro de su organización, introduzca la información de identidad, ya sea el ID legal emitido por el gobierno, la fecha de nacimiento o su ID de empleado. Las opciones disponibles pueden variar ligeramente.</li> <li>b. Introduzca el código de verificación que se ha enviado a la dirección de correo electrónico o número de móvil que ha utilizado para empezar el registro en un plazo</li> </ul> |
| <ul> <li>5. Añada su información de contacto principal, es decir, una dirección de correo electrónico utilizada frecuentemente y un número de móvil, para recibir notificaciones de la cuenta y verificar y confirmar su identidad cuando sea necesario.</li> <li>6. Configure su ID de usuario y una contraseña segura para finalizar el proceso de registro para su cuenta de servicio de ADP.</li> <li>6. Añada su información de identidad personal que ha compartido con su organización.</li> <li>a. Introduzca su nombre, apellidos y fecha de nacimiento, y luego su ID legal o su ID de empleado b. Introduzca más información de verificación, según se necesario.</li> <li>4. Añada su información de contacto principal, es decir, una dirección de correo electrónico utilizada frecuentemente y un número de móvil, para recibir notificaciones de la cuenta y verificar y confirmar su identidad cuando sea necesario.</li> <li>5. Configure su ID de usuario y una contraseña segura para finalizar el proceso de registro para su cuenta de servicio de ADP.</li> </ul>                                                                                                    |                                                             | móvil.                                                                                                    |                                                                        | de 15 minutos.                                                                                                    |
| <ul> <li>a. Introduzca su nombre, apellidos y fecha de nacimiento, y luego su ID legal o su ID de empleade nacimiento, y luego su ID legal o su ID de empleade b. Introduzca más información de verificación, según se necesario.</li> <li>4. Añada su información de contacto principal, es decir, una dirección de correo electrónico utilizada frecuentemente y un número de móvil, para recibir notificaciones de la cuenta y verificar y confirmar su identidad cuando sea necesario.</li> <li>5. Configure su ID de usuario y una contraseña segura para finalizar el proceso de registro para su cuenta de servicio de ADP.</li> </ul>                                                                                                    | 5.                                                          | Añada su información de contacto principal, es decir,<br>una dirección de correo electrónico utilizada<br>frecuentemente y un número de móvil, para recibir<br>notificaciones de la cuenta y verificar y confirmar su<br>identidad cuando sea necesario.                                                                                                    |                                                                        | (O)<br>Introduzca la información de identidad personal que ha<br>compartido con su organización.                                                                                                    |
| <ul> <li>6. Configure su ID de usuario y una contraseña segura para finalizar el proceso de registro para su cuenta de servicio de ADP.</li> <li>b. Introduzca más información de verificación, según se necesario.</li> <li>4. Añada su información de contacto principal, es decir, una dirección de correo electrónico utilizada frecuentemente y un número de móvil, para recibir notificaciones de la cuenta y verificar y confirmar su identidad cuando sea necesario.</li> <li>5. Configure su ID de usuario y una contraseña segura para finalizar el proceso de registro para su cuenta de servicio de ADP.</li> </ul>                                                                                                    |                                                             |                                                                                                    |                                                                        | a. Introduzca su <b>nombre</b> , <b>apellidos</b> y <b>fecha de</b>                                                                                                    |
| <ul> <li>4. Añada su información de contacto principal, es decir, una dirección de correo electrónico utilizada frecuentemente y un número de móvil, para recibir notificaciones de la cuenta y verificar y confirmar su identidad cuando sea necesario.</li> <li>5. Configure su ID de usuario y una contraseña segura para finalizar el proceso de registro para su cuenta de servicio de ADP.</li> </ul>                                                                                                    | 6.                                                          | Configure su ID de usuario y una contraseña segura<br>para finalizar el proceso de registro para su cuenta de<br>servicio de ADP.                                                                                                    |                                                                        | <ul> <li>b. Introduzca más información de verificación, según sea<br/>necesario.</li> </ul>                                                                                                    |
| <ol> <li>Configure su ID de usuario y una contraseña segura para<br/>finalizar el proceso de registro para su cuenta de servicio de<br/>ADP.</li> </ol>                                                                                                    |                                                             |                                                                                                    | 4.                                                                     | Añada su información de contacto principal, es decir, una<br>dirección de correo electrónico utilizada frecuentemente y un<br>número de móvil, para recibir notificaciones de la cuenta y<br>verificar y confirmar su identidad cuando sea necesario.                                                                                                    |
|                                                                                                    |                                                             |                                                                                                    | 5.                                                                     | Configure su ID de usuario y una contraseña segura para<br>finalizar el proceso de registro para su cuenta de servicio de<br>ADP.                                                                                                    |

Enhorabuena. Utilice su ID de usuario y su contraseña para iniciar sesión en su cuenta y acceder a su información en la URL del servicio de ADP y en la aplicación ADP Mobile, si corresponde.

Para seguir conectado a su información, descargue la aplicación ADP Mobile y acceda a su información en cualquier lugar.

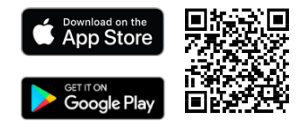

Si olvida la información de acceso, utilice el enlace He olvidado del ID de usuario/contraseña en el sitio web del servicio de ADP para realizar una rápida verificación y recuperar su información.

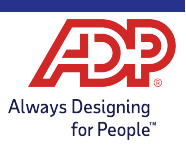